# INSTRLLRTION DU PRCKRGE

# PRATIE CLIENTE MINECROFT

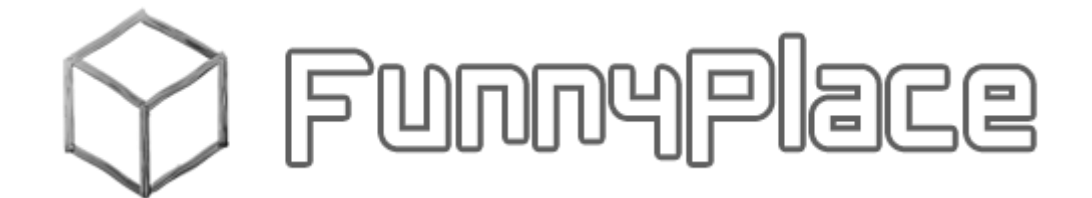

| Objet                               | 2                                                                                                    |
|-------------------------------------|----------------------------------------------------------------------------------------------------|
| Installation de Minecraft           | 2                                                                                                    |
| Installation du package Client      | 4                                                                                                    |
| Installation des icônes             | 4                                                                                                    |
| Installation du package Client      | 5                                                                                                    |
| Moder Minecraft                     | 6                                                                                                    |
| Jouer en mode Multijoueur           | 7                                                                                                    |
| Les Fonctionnalités supplémentaires | 10                                                                                                    |
| Ajouter des textures                | . 10                                                                                                    |
| SoundCenter                         | . 10                                                                                                    |
|                                     | Objet.         Installation de Minecraft         Installation du package Client         Installation des icônes         Installation du package Client         Moder Minecraft         Jouer en mode Multijoueur         Les Fonctionnalités supplémentaires         Ajouter des textures         SoundCenter |

# 1. OBJET

Guide d'installation du Package Client fourni par FunnyPlace

# 2. INSTALLATION DE MINECRAFT

Inscrivez-vous et commandez d'une licence sur le site : Mojang.com

Téléchargez le client depuis le site Mojang.com sur le Bureau Windows et lancez le programme en double-cliquant sur Minecraft.exe :

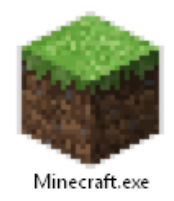

Identifiez-vous pour commencer à jouer :

| See Minecraft Launcher 1.4.4                                                                                   | - 🗆 🗙                                                                                   |
|----------------------------------------------------------------------------------------------------|-----------------------------------------------------------------------------------------|
| The second second second second second second second second second second second second second second second s |                                                                                         |
|                                                                                                    | Saisir I'@ email + le mot de<br>passe fournis par Mojang.com<br>Puis cliquez sur Log In |
| Email Address or Username:                                                                                     |                                                                                         |
| (Which do I use?) Password:                                                                                    |                                                                                         |
| (Forgot Password?)                                                                                             |                                                                                         |
| Register Log In                                                                                                |                                                                                         |
|                                                                                                    |                                                                                         |
|                                                                                                    |                                                                                         |
|                                                                                                    |                                                                                         |
|                                                                                                    |                                                                                         |

Minecraft Launcher 1.4.4 -Update Notes Development Console Profile Editor **Minecraft News** Realms is available world wide! Hello! Try our other games! We just wanted to let you know that Realms is available world wide for everyone to enjoy now. 208 You can read more about Realms here minecraft.net/realms COBALT Minecraft 1.7.9 We have pushed out an update that supports name changes, however, we will not allow name changes until a future date. For information on how name changes will work, please see these frequently asked questions. Community links: Minecraft Forums Welcome Ready to play Minecraft 1.7.9 Profile: v Play New Profile Edit Profile Log Out

Une fois que vous vous êtes connecté à Minecraft.net, vous pouvez jouer :

Si vous souhaitez une installation optimisée et prête à l'emploi, voir au <u>chapitre 3</u> comment installer <u>le</u> <u>package Client FunnyPlace</u>

| <b>1</b>        | Minecraft 1.7.9                                                    | - <b>-</b> ×                                                           |
|-----------------|--------------------------------------------------------------------|------------------------------------------------------------------------|
|                 | CHINEERE                                                           | Jouez !<br>Ou quittez le jeu pour installer<br>le package FunnyPlace © |
|                 | Solo<br>Multijoueur<br>Minecraft Realms<br>Options Quitter: le jeu |                                                                        |
|                 |                                                                    |                                                                        |
| Mineoraft 1.7.9 |                                                                    | Copyright Mojang AB. Do not distribute!                                |

## 3. INSTALLATION DU PACKAGE CLIENT

Le package Client FunnyPlace inclut le client de base Minecraft, le mod TooManyItems, les packs de textures FarCry3 + Sphax PureBDCraft et l'outil de moding automatique MCPatcher HD.

Ce package est optionnel, vous pouvez jouer sans l'installer.

#### 1. INSTALLATION DES ICONES

Pour installer sur le Bureau Windows le client Minecraft.exe et des icônes MCPatcher HD (ajout de Mods) et SoundCenter (lien Web pour écouter de la musique sur votre serveur), téléchargez le fichier utile en fonction de votre système d'exploitation et double-cliquez sur le fichier :

- Pour Windows XP : Minecraft\_Raccourcis\_Bureau\_WinXP.exe
- Pour Windows 7 : Minecraft\_Raccourcis\_Bureau\_Win7.exe

| ۷ | Icônes Minecraft 🛛 🗕 🗆 🗙                                                                                                    |
|---|----------------------------------------------------------------------------------------------------|
|   | Installation sur le Bureau Windows du client Minecraft.exe et des<br>icônes MCPatcher HD (modeur Minecraft) et SoundCenter (lien<br>Web pour écouter de la musique sur votre serveur) |
|   | Dossier de destination          C:\Users\famille\desktop       Parcourir         Progression de l'extraction                                                                          |
|   | Extraire Annuler                                                                                                    |

## 2. INSTALLATION DU PACKAGE CLIENT

Pour installer le package Client téléchargé sur le site <u>FunnyPlace</u>, double-cliquez sur le fichier « Minecraft\_1.7.9.exe ». Le dossier de destination est celui de Minecraft par défaut :

| <b>×</b> | Minecraft 1.7.9 – 🗆 🗙                                                                                                    |
|----------|----------------------------------------------------------------------------------------------------|
|          | Installation du package Client qui contient le client de base<br>Minecraft, le mod TooManyItems, les packs de textures FarCry3<br>+ Sphax PureBDCraft et l'outil de moding MCPatcher HD |
|          | Dossier de destination          C:\Users\famille\AppData\Roaming       Parcourir         Progression de l'extraction                                                                    |
|          | Extraire Annuler                                                                                                    |

Laissez terminer la copie des fichiers :

| <b>2</b> | Minecraft 1.7.9 – 🗆 🗙                                                    |
|----------|--------------------------------------------------------------------------|
|          | Extraction des fichiers dans le dossier C:\Users\famille\AppData\Roaming |
|          | Extraction de .minecraft\asset\ab615a912fb8ea06648836e0ec1cbeeefe117da6  |
|          | Progression de l'extraction                                              |
|          | Extraire Annuler                                                         |

## 3. MODER MINECRAFT

Avant de moder Minecraft, assurez-vous bien de vous être connecté au moins une fois à Minecraft (voir <u>chapitre 2</u>).

Pour intégrer des mods comme <u>TooManyItems (non Forge)</u>, lancez l'application <u>MCPatcher HD</u> disponible sur le Bureau Windows.

Appuyez sur + pour ajouter le mod TooManyltems puis cliquez sur le bouton Patch pour moder Minecraft et créer le profil MCPatcher.

Il est possible d'ajouter d'autres mods qui doivent être copiés au préalable en format zippé dans le dossier %appdata%\Roaming\.minecraft\mods\[n° de version] (par ex. [1.7.9]) avant de moder Minecraft avec MCPatcher HD.

| MCPatcher 4.3.2_02 [Minecraft 1.7.9]                               | - 🗆 🗙             |                 |
|--------------------------------------------------------------------|-------------------|-----------------|
| <u>File M</u> ods Profile <u>G</u> ame <u>Convert Texture Pack</u> |                   |                 |
| Minecraft Profile New profile MCPatcher Game version 1.7.9         | •                 |                 |
| Set as selected profile in launcher                                |                   |                 |
| Mods Options Log Class Map Patch Summary                           |                   |                 |
| TooManyItems2014_05_13_1.7.9                                       |                   |                 |
| Extended HD                                                        | 3.2               |                 |
| Random Mobs                                                        | 1.8               |                 |
| Custom Colors                                                      | 1.8               |                 |
| Connected Textures                                                 | Cliquez sur « + » | pour ajouter le |
| Better Glass                                                       | mod TooM          | lanyltems       |
| Better Skies                                                       | Puis cliquez s    | ur « Patch »    |
| Custom Item Textures                                               | 1.0               |                 |
| Test Minecraft                                                     | Unpatch           |                 |
| Patch                                                              |                   |                 |
|                                                                    |                   |                 |

Lancez le jeu en double-cliquant sur le client Minecraft.exe. Le profil MCPatcher est déjà sélectionné, cliquez sur Play pour jouer :

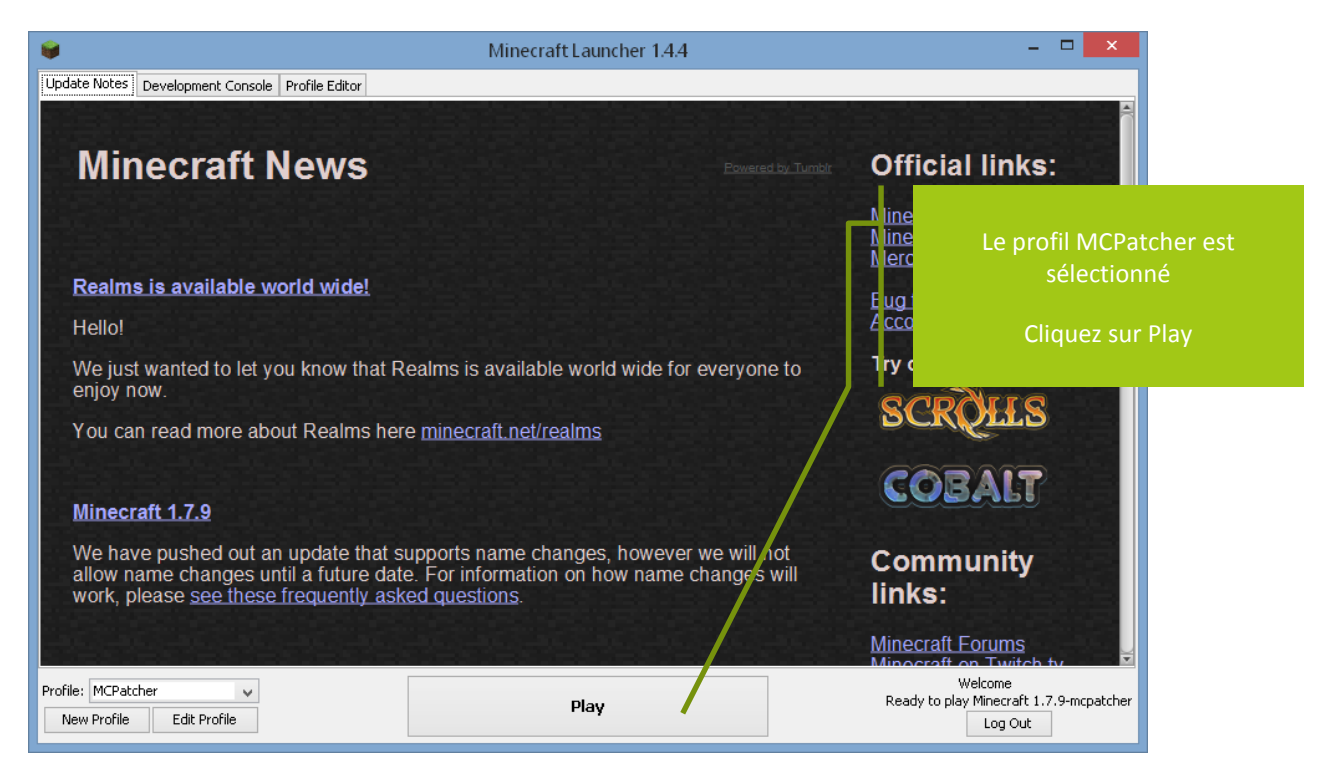

#### 4. JOUER EN MODE MULTIJOUEUR

Une fois connecté au serveur installé avec <u>le package Serveur FunnyPlace</u>, vous devez vous enregistrer sur le serveur. Cliquez sur Multijoueur :

| <del>Q</del>    | Minecraft 1.7.9                                                   | - □ <b>×</b>                            |
|-----------------|-------------------------------------------------------------------|-----------------------------------------|
|                 |                                                                   | Cliquez sur « Multijoueur »             |
|                 | Solo<br>Multijoueur<br>Mineoraft Reelms<br>Options Quitter le jeu |                                         |
|                 |                                                                   |                                         |
| Minecraft 1.7.9 |                                                                   | Copyright Mojang AB. Do not distribute! |

FUNNYPLACE © 2012-2014 7

# Cliquez sur Nouveau Serveur :

| Minecraft 1.7.9                                                                                                    | - <b>-</b> ×                       |
|----------------------------------------------------------------------------------------------------|------------------------------------|
| Multijoueur                                                                                                    |                                    |
| Recherche de parties sur votre réseau local<br>0 0 0<br>Rejoindre Connexion napide Nouveau serveur<br>Modifier Suppriver Rotueliser Annuer | Cliquez sur « Nouveau<br>serveur » |

Saisir le nom et l'adresse IP du serveur :

| <b>9</b> | Minecraft 1.7.9                          | - <b>-</b> ×                     |
|----------|------------------------------------------|----------------------------------|
|          | Modification des informations du serveur |                                  |
|          | Nom du serveur<br>Serveur Minecraft      | Spisir la nom at l'adressa IB du |
|          | fidresse du serveur                      | serveur                          |
|          |                                          | Puis « Valider »                 |
|          | Server Resource Packs; Prompt            |                                  |
|          | Valider<br>finnuler                      |                                  |
|          |                                          |                                  |
|          |                                          |                                  |
|          |                                          |                                  |
|          |                                          |                                  |
|          |                                          |                                  |

| Minecraft 1.7.9                                                                                                    | - 🗆 🗙                                                        |
|----------------------------------------------------------------------------------------------------|--------------------------------------------------------------|
| Multijoueur                                                                                                    |                                                              |
| Serveur Minecraft<br>0/8<br>Recherche de parties sur votre réseau locul<br>0 0 0<br>Rejoindre<br>Rejoindre<br>Onnexion rapide<br>Nouveau serveur<br>Nodifier<br>Suppriver<br>Actualiser<br>Annuter | Sélectionnez votre serveur<br>Puis cliquez sur « Rejoindre » |

Sélectionnez votre serveur puis cliquez sur Rejoindre :

Lorsque vous être connecté :

- Le joueur devra s'enregistrer avec la commande suivante : /register "mot de passe" (mot de passe" (saisir 2x le même mot de passe)
- En fonction de la configuration des touches du clavier, il faut appuyer sur la touche "espace" ou "T" afin de saisir une commande en mode console dans Minecraft
- Lors des connexions suivantes, le joueur devra toujours se loguer avec la commande /login "mot de passe" (le mot de passe qu'il aura choisi lors de son 1<sup>er</sup> enregistrement via la commande register)
- A la première connexion, votre joueur est un invité sans droit
- Qui peut se promouvoir lui-même en joueur de plein droit grâce à la commande suivante : /apply "mot de passe" (le paramétrage du mot de passe est expliqué dans la documentation serveur, voir plugin MasterPromote)

## Et enfin, jouez !!!

## 4. LES FONCTIONNALITES SUPPLEMENTAIRES

Si vous avez installé le package Client FunnyPlace + les icônes sur votre bureau Windows, les fonctionnalités supplémentaires suivantes sont alors disponibles :

#### 1. AJOUTER DES TEXTURES

Ajoutez des packs de textures :

- Le package Client fournit les textures suivantes sous forme de packs de ressources : <u>Far Cry</u> <u>3</u> et <u>Sphax PureBDCraft (128x128)</u>
- Il est possible d'ajouter d'autres packs de ressources. Ils sont à copier en format zippé dans le dossier %appdata%\Roaming\.minecraft\resourcepacks et à activer via les menus de Minecraft Options puis Packs de ressources

Pour info, le package Client FunnyPlace étant optionnel, les mods et les outils peuvent être téléchargés directement depuis le Web puis être installés manuellement sur le PC.

#### 2. SOUNDCENTER

Ecoutez et partagez la musique sur le serveur en mode multijoueur :

- L'icône du site Web Sound-Center Minecraft est disponible sur le Bureau Windows
- Saisir le nom du joueur Minecraft dans Minecraft name
- Saisir l'adresse du serveur Minecraft dans Server IP
- Saisir le port du serveur dans SoundCenter Port (voir la doc. serveur pour plus de détail)
- Cliquez sur Connect et partagez votre musique avec les autres joueurs ©

Si une alerte de sécurité apparait lors du lancement du site Web, cliquez sur « J'accepte le risque... » puis sur Exécuter :

|                                                                                                    |                 | Ave                   | rtissement de sécurité     | i             | ×   |
|----------------------------------------------------------------------------------------------------|-----------------|-----------------------|----------------------------|---------------|-----|
| Voule:                                                                                                    | z-vous ex       | récuter l'appl        | ication?                   |               |     |
| ∧ Nom: "Minecraft SoundCenter"                                                                                                    |                 |                       |                            |               |     |
|                                                                                                    | 1               | Editeur :             | INCONNU                    |               |     |
|                                                                                                    | <u> </u>        | Emplacement :         | http://www.sound-center.co | om            |     |
| L'exécution de cette application peut représenter un risque de sécurité                                                                                                    |                 |                       |                            |               |     |
| Risque : cette application sera exécutée sans restriction d'accès, ce qui peut représenter un risque pour<br>votre ordinateur et vos informations personnelles. Les informations fournies ne sont pas fiables ou<br>sont inconnues. Il est donc recommandé de ne pas exécuter cette application à moins que vous n'en<br>connaissiez la source. |                 |                       |                            |               |     |
|                                                                                                    | Plus d'inform   | ations                |                            |               |     |
| Cochez la case ci-dessous, puis cliquez sur Exécuter pour démarrer l'application                                                                                                    |                 |                       |                            |               |     |
| ינ 🗌                                                                                                    | accepte le riso | que et je souhaite e: | xécuter l'application.     | Exécuter Annu | ler |

Le site Web Sound-Center.com :

|                                   | News A                                               | bout Contact                                                                  |               | Donate |
|-----------------------------------|------------------------------------------------------|-------------------------------------------------------------------------------|---------------|--------|
|                                   | Dow                                                  | Updated Data: Feb, 2013<br>OS: Windows 7.8, XPJ, Vista, 2000<br>License: Free | Zip Extractor |        |
| General                           | Music Stations                                       | Minecraft SoundCenter                                                         | v0.1          |        |
| Minecraft<br>Server IP<br>SoundCe | t name: votre nom<br>votre serve<br>nter Port: 25566 | ur                                                                            | oaded.        |        |
| Conn                              | ect on startup.                                      |                                                                               |               | h      |